# Mettre en place le portail PMB bretagne4

# Fiche technique PMB n° 11.1

**Objectif** : Mettre en place le portail créé (construit) par PMB Service pour les CDI des établissements de l'Enseignement Catholique de Bretagne avec le style OPAC bretagne4 (exclusivement).

**Applications utilisées** : PMB4.0.12 (installé avec EasyPHP-12.1 ou un serveur Apache avec php5.3 minimum)

| Ét<br>Ro                                                                           | tape 1<br>estaure                                                                                                    | r les tables cm                     | s du portail et                        | celles des temp                       | ates de notices                                     |                                                                  |
|------------------------------------------------------------------------------------|----------------------------------------------------------------------------------------------------|-------------------------------------|----------------------------------------|---------------------------------------|-----------------------------------------------------|------------------------------------------------------------------|
| La restauration s'effectue en tapant l'adresse suivante dans votre<br>navigateur : |                                                                                                    |                                     |                                        |                                       | base × +<br>Imin/sauvegarde/emergency/emergency.php |                                                                  |
| http://[]<br>(dans http                                                            | http://[]pmb/admin/sauvegarde/emergency/emergency.php (dans http://[]/pmb/, la partie en crochet dépend de votre                                                                       |                                     |                                        |                                       |                                                     |                                                                  |
| installatic<br>est install                                                         | installation : 127.0.0.1 (en local), ou IP ou nom du poste où PMB<br>est installé, ou nom de domaine si la base est en ligne.<br>Upload archive file Parcourir_ portail_2015_02_23.sav |                                     |                                        |                                       |                                                     | Parcourir_ portail_2015_02_23.sav<br>re to start restoring datas |
| <b>Parcouri</b><br>puis Cliqu                                                      | r pour a<br>uez sur                                                                                                    | ller chercher le<br>Click here to s | e fichier 'portail_<br>start restoring | _2015_02_23.sa<br>datas               | v'                                                  |                                                                  |
| http://127.0.0.1tmp                                                                | http://127.0.0.1tmp&criticals1 × +                                                                                                    |                                     |                                        |                                       |                                                     |                                                                  |
| Restauration de la sauvegarde php30E1.tmp                                          |                                                                                                    |                                     |                                        |                                       |                                                     |                                                                  |
| Dat                                                                                | a da ranvogarda                                                                                                    | 2015 02 23                          |                                        |                                       |                                                     |                                                                  |
| Dau                                                                                | e de sauvegarde                                                                                                    | 17.06                               |                                        |                                       |                                                     |                                                                  |
| Heu                                                                                | ire de sauvegarde                                                                                                    | 17.00                               |                                        | · · · · · · · · · · · · · · · · · · · |                                                     |                                                                  |
|                                                                                    |                                                                                                    | ✓ cms                               | cms_articles                           | Cms_articles_descriptors              | Cms_build                                           |                                                                  |
|                                                                                    |                                                                                                    | ✓ cms_cache_cadres                  | cms_cadre_content                      | ☑ cms_cadres                          | Cms_editorial_custom                                |                                                                  |
|                                                                                    | Tables sauvegardées                                                                                                    | Cms_editorial_custom_lists          | Cms_editorial_custom_values            | Cms_editorial_fields_global_index     | Cms_editorial_publications_states                   |                                                                  |
| lab                                                                                |                                                                                                    | Cms_editorial_types                 | cms_editorial_words_global_index       | ⊠ cms_hash                            | Cms_managed_modules                                 |                                                                  |
|                                                                                    |                                                                                                    | Cms_modules_extensions_datas        | Cms_pages                              | Cms_pages_env                         | Cms_sections                                        |                                                                  |
|                                                                                    |                                                                                                    | v chis_sections_descriptors         | E clis_vars                            | E chis_version                        | in nouce_tpr                                        |                                                                  |
|                                                                                    |                                                                                                    | an nonce_prode                      |                                        |                                       |                                                     |                                                                  |
| Informations de connexion au serveur                                               |                                                                                                    |                                     |                                        |                                       |                                                     |                                                                  |
| Adresse du serveur                                                                 |                                                                                                    |                                     |                                        |                                       |                                                     |                                                                  |
| Utilisateur autorisé                                                               |                                                                                                    |                                     |                                        |                                       |                                                     |                                                                  |
| Mot de passe                                                                       |                                                                                                    |                                     |                                        |                                       |                                                     |                                                                  |
| Base de données                                                                    |                                                                                                    |                                     |                                        |                                       |                                                     |                                                                  |
|                                                                                    |                                                                                                    |                                     | Lancer la restauration A               | nuler                                 |                                                     |                                                                  |

Cette sauvegarde comporte 25 tables (23 tables commençant par cms et 2 tables notice\_tpl et notice\_tplcode pour l'affichage particulier des notices (les templates de notices)

Entrer les informations de connexion

- Adresse du serveur : localhost
- Utilisateur autorisé : bibli
- Mot de passe : bibli
- Base de données : bibli

ou celles qui ont été indiquées lors de la création de la base.

# Et cliquez sur Lancer la restauration

Un message : « Êtes-vous sur de vouloir faire cette restauration » OK

Et quand la restauration est terminée vous devez lire en bas de la page :

# La restauration s'est passée correctement

#### Étape 2 Paramétrer le portail dans le Module Administration

Voici la liste des paramètres à vérifier ou à renseigner comme indiqué ou à vider et **Enregistrer** lorsque des modifications ont été faites.

## 1. Dans Administration, Outils, Paramètres, Portail

| active                 | 1                       |
|------------------------|-------------------------|
| cache_ttl (à vérifier) | 1800                    |
| url_base_cms_build     | http://[]/pmb/opac_css/ |

#### 2. Dans Administration, Utilisateurs

Modifier l'utilisateur Super User (admin) et dans Droits, cocher Portail et Enregistrer

#### 3. Dans Administration, Outils, Paramètres, OPAC

#### 3.1 dans Options générales de fonctionnement de l'OPAC

| authorized_styles (ajoutez bretagne4) | bretagne2,bretagne3,bretagne4 |
|---------------------------------------|-------------------------------|
| cms                                   | 1                             |
| default_style                         | bretagne4                     |
| url_base (à vérifier)                 | http://[]/pmb/opac_css/       |

#### 3.2 dans *Informations de la bibliothèque ou du centre de ressource*

| biblio_important_p1<br>biblio_important_p2 | <i>Videz le paramètre</i><br><i>Videz éventuellement le para</i> | umètre                                                                                                    |
|--------------------------------------------|------------------------------------------------------------------|----------------------------------------------------------------------------------------------------|
| biblio_main_header                         |                                                                  | <li>link href='<u>http://fonts.googleapis.com/css?</u><br/><u>family=Merienda:700</u>' rel='stylesheet'<br/>type='text/css'&gt;</li> |
| biblio_preamble_p1<br>biblio_preamble_p2   | Videz le paramètre<br>Videz le paramètre                         |                                                                                                    |
| first_page_params                          |                                                                  | {<br>"lvl":"cmspage",<br>"pageid":17<br>}                                                                                            |
| logosmall<br>(livre.png ou le logo a       | le votre établissement)                                          | images/site/livre.png                                                                                                    |

#### 3.3 dans Modules affichés dans l'OPAC

| show_infopages_id     | <i>Videz éventuellement le paramètre</i> |
|-----------------------|------------------------------------------|
| show_infopages_id_top | Videz éventuellement le paramètre        |

# 4. Dans Administration, Outils, Paramètres, Paramètres généraux

| javascript_office_editor (à vérifier 5 fois dans le<br>texte qui s'y trouve si l'éditeur HTML a été<br>paramétré pour les infopages. Cf fiche 2.1.3) | http://[]/pmb/editeur_html/ |
|----------------------------------------------------------------------------------------------------|-----------------------------|
| opac_url (à vérifier)                                                                                                    | http://[]/pmb/opac_css/     |
| url_base (à vérifier)                                                                                                    | http://[]/pmb/              |

Dès que tout le paramétrage est fait voici le résultat côté OPAC :

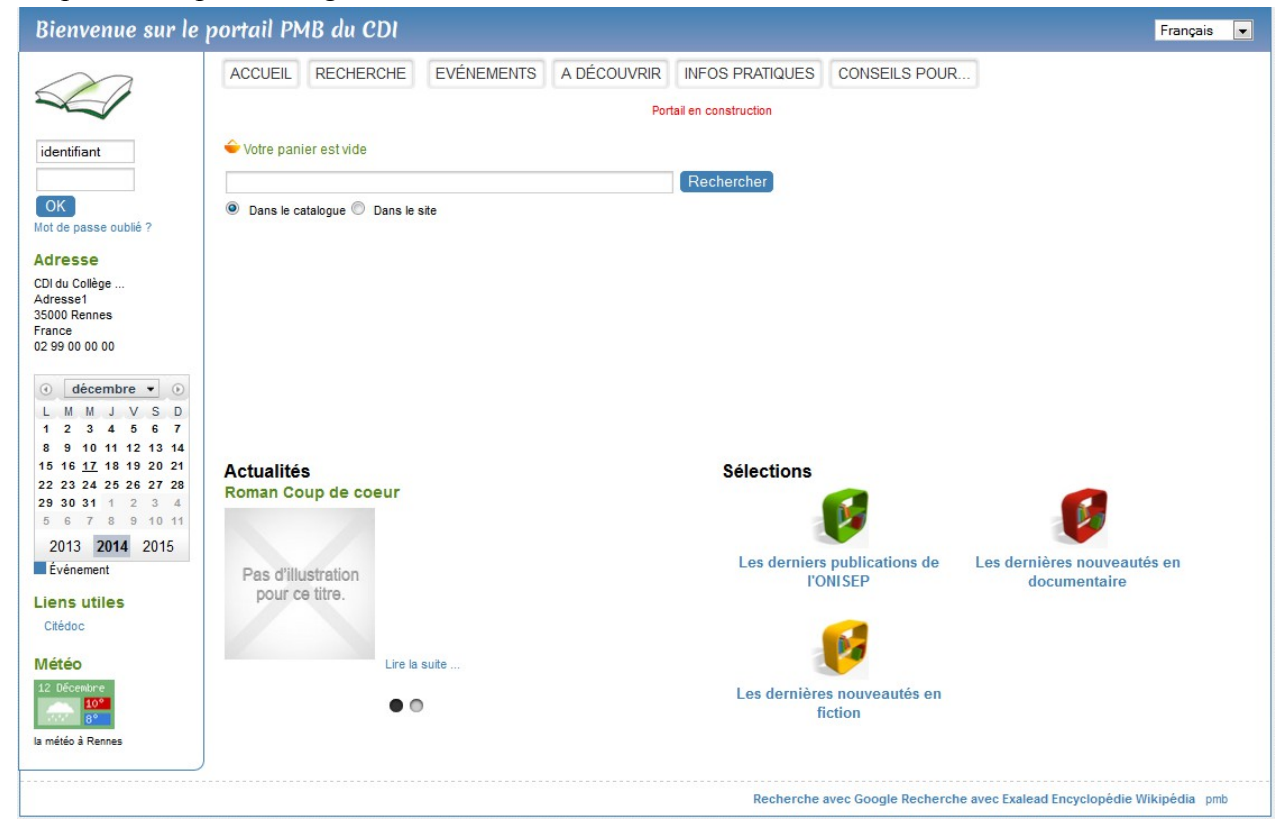

Certains éléments du bandeau de gauche (Logo, Identifiant, Adresses, Météo) ou du haut (langues) peuvent différer en fonction de vos paramétrages dans Administration, Outils, Paramètres, OPAC.

#### Étape 3 Créer un jeu de sauvegarde du portail

#### Dans Administration, Sauvegardes, Groupe de tables, Ajouter un groupe de tables

|                                 | PORTAIL: Propriétés générales       |                                            |                             |  |
|---------------------------------|-------------------------------------|--------------------------------------------|-----------------------------|--|
| Nommez le 'PORTAIL'             | Nom du groupe de tables             | PORTAIL Tout cod                           | her Tout décocher           |  |
|                                 | "Table(s) concernée(s)"             |                                            |                             |  |
|                                 | T abo_liste_lecture                 | Tabts_abts                                 | abts_abts_modeles           |  |
|                                 | T abts gille abt                    | abts orile modele                          | abts modeles                |  |
|                                 | catog_custom                        | L) categ_custom_lists                      | Li categ_custom_values      |  |
|                                 | categories                          | 🖾 classements                              | 🗷 cms                       |  |
|                                 | 2 cms_articles                      | <pre>Image: cms_articles_descriptors</pre> | 🗹 cms_build                 |  |
| Cochez les 23 tables commençant | Z cms_cache_cadres                  | Z cms_cadre_content                        | 🗵 cms_cadres                |  |
| nar ems                         | ☑ cms_editorial_custom              | Cms_editorial_custom_lists                 | Cms_editorial_custom_values |  |
| pai ems                         | I cms_editorial_fields_global_index | x 🛛 🗹 cms_editorial_publications_states    | I cms_editorial_types       |  |
|                                 | 🗑 cms editorial words global inde   | ex 🔽 cms_hash                              | R cms_managed_modules       |  |
|                                 | 🗷 cms_modules_extensions_datas      | 🗷 cms_pages                                | Cms_pages_env               |  |
|                                 | Z cms_sections                      | cms_sections_descriptors                   | I cms_vars                  |  |
|                                 | I cms_version                       | Collection_custom                          | Collection_custom_lists     |  |
|                                 | E collection custom values          | Collections                                | Collections state           |  |
| et les 2 tables notice th       | L1 log_expi_retare                  | 🕮 log_retare                               | 🛏 logopac                   |  |
|                                 | 🗖 mailtpl                           | 🛄 mots                                     | 🖾 noeuds                    |  |
| et notice_tplcode               | 🗖 notice_statut                     | I notice_tpl                               | Z notice_tpicode            |  |
|                                 | 🗖 notices                           | Inotices_authorities_sources               | T notices_categories        |  |
|                                 | 🗖 notices custom                    | T notices custom lists                     | T notices custom values     |  |
|                                 | Voir_aussi                          | 🖸 words                                    | 🗆 z_attr                    |  |
|                                 | 🕅 z_hib                             | 🖉 z_notices                                | T z_query                   |  |
| Enregistrer                     |                                     |                                            |                             |  |
| 0                               | FRANK CONTRACTOR                    |                                            |                             |  |
|                                 | Annuler Enregistrer                 |                                            | Supprimer                   |  |

Fiche technique PMB nº 11.1 : Mettre en place le portail PMB bretagne424/03/20153/4assistance & mutualisation PMB des documentalistes de l'enseignement catholique de Bretagnehttp://www.citedoc.net

## Dans Administration, Sauvegardes, Jeux de sauvegardes, Ajouter un nouveau jeu de sauvegardes

Nommez le 'portail' (le Nom et le Préfixe du fichier de sauvegarde), Sélectionnez le Groupe de tables 'PORTAIL'

Sélectionnez l'Utilisateur autorisé 'admin' Enregistrer

#### Dans Administration, Sauvegarde, Lancement sauvegarde

Vous aurez ainsi trois possibilités : totale, totale-index et portail (et peut-être d'autres...)

Il est conseillé de faire une sauvegarde de ces tables du portail de temps en temps pour pouvoir les restaurer en cas de problème sur le portail (sans avoir à refaire une restauration complète ou une restauration de la sauvegarde du portail fournie à l'étape 1)

Étape 4

Vider le cach Code MySQL

Nom de la col

🗹 admin

Installer une action personnalisable pour « Vider le cache du portail »

Le Portail PMB a son propre « cache », pour permettre une meilleure fluidité lors de la navigation. Ce cache est enregistré dans la base MySql (ce n'est pas celui de votre navigateur). Sa « durée de vie » est de 1800 secondes (30 minutes). En conséquence lorsque vous faites des modifications en Gestion, Portail, sur les articles ou rubriques du Contenu éditorial, en général elles ne sont pas immédiatement visibles sur la page d'accueil du portail, même après avoir actualisé la page. Donc voici une procédure qui va permettre de vider le cache lorsque vous en aurez besoin (surtout au début lorsque vous commencerez à alimenter le portail mais à utiliser avec modération ensuite)

Dans Administration, Actions Personnalisables, cliquez sur Importer : Actions > Personnalisables puis **Parcourir** pour aller chercher le fichier 'vider cache portail.sql' Import de procédure SQL puis à nouveau sur Importer Fichier de la procédure Parcourir\_ vider\_cache\_portail.sql Modifier la procédur Nom de la procédure Classer cette action

| portail                             | Actions a executer en Administration | • |             |
|-------------------------------------|--------------------------------------|---|-------------|
|                                     |                                      |   |             |
| us_cache_cadres                     |                                      |   | Classez ce  |
|                                     |                                      |   | dans · Act  |
|                                     |                                      |   | uans . Act  |
| onne pour l'impression par template |                                      |   | Administr   |
| accordées Tout cocher Tout décocher |                                      |   | liste dérou |
| catalog 🗀 circul                    |                                      |   |             |
| Enregistrer Exécuter                |                                      |   | Ennogista   |

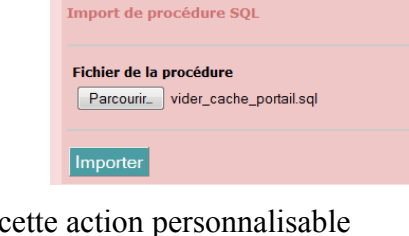

ions à exécuter en ation (à séléctionner dans la (lante)

Enregistrer

Donc lorsque vous aurez fait une modification en Gestion, dans Portail, Contenu éditorial et que celleci n'est pas visible côté OPAC, vous pourrez aller dans Administration, Actions Personnalisables, dans les Actions à exécuter en Administration retrouver cette action « Vider le cache portail ».

| Exécuter Vider le cache portail              | Exporter                                                                                                    |
|----------------------------------------------|----------------------------------------------------------------------------------------------------|
| Exécuter                                     |                                                                                                    |
| Exécution de l'action Vider le cache portail | Si vous devez faire plusieurs ajouts ou modifications à suivre, vous pouvez laisser l'onglet Administration ouvert sur cette action et la ré-<br>exécuter chaque fois que nécessaire. |
| Ligne 0 : truncate cms_cache_cadres          | Véronique Le Tourneur<br>Créée le 17/12/2014                                                                                                    |
|                                              | Modifiée le 24/03/2015                                                                                                    |

Fiche technique PMB n° 11.1 : Mettre en place le portail PMB bretagne4 24/03/2015 4/4assistance & mutualisation PMB des documentalistes de l'enseignement catholique de Bretagne http://www.citedoc.net